## ClubRunner

<u>Help Articles > Club Help > Club - Members' Guide > My ClubRunner > Where can I view my new member</u> activities?

## Where can I view my new member activities?

Omar S. - 2021-01-19 - My ClubRunner

This link is connected to the **New Member Orientation** feature. If you are a new member, you can see what new member activities have been assigned to you. Other members can view the new member activities that are underway.

- 1. To view the New Member Program Activities, you must go to your club homepage and log in. Then, click on **Member Area** on the top right of your Club home page.
- 2. Along the top of the screen you will see several tabs. Click on the My ClubRunner tab.
- 3. Next, click on the **New Member Activities** link under MyClubRunner, on the right hand side of the screen.
- 4. You are now on the **New Member Activities** page. Here, you can view any new member activities that have been assigned to you. In this example, the member has been assigned to New Member Orientation.

## My New Member Activities

| Member<br>Name |                                      |                 |              | Actions                          |
|----------------|--------------------------------------|-----------------|--------------|----------------------------------|
| Chu,<br>Edward | Member Activity                      | Assigned To     | Date Done    | Delete All Tasks For This Member |
|                | New Member<br>Orientation            | Brackett, Leigh |              | Edit Delete                      |
|                | Recruitment Meet and<br>Greet Social | Baker, Sue      | May 12, 2016 | Edit Delete                      |